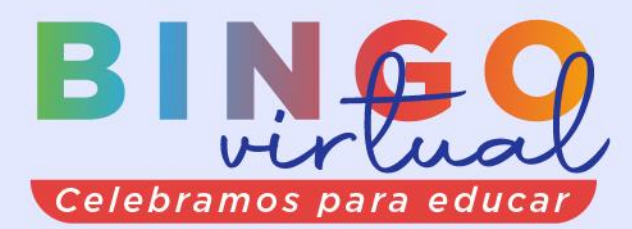

Sábado 21 agosto 3:00 a 5:00 p.m.

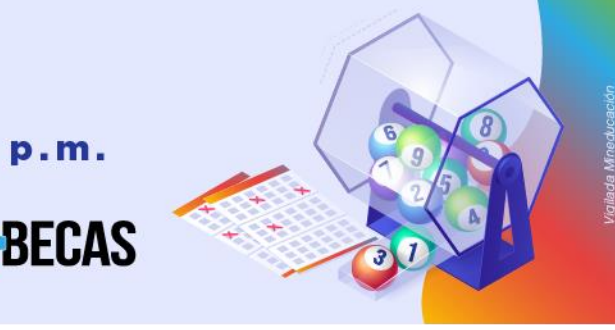

## PROCESO INGRESO DE LA SOLICITUD EN AGATHA PARA DONAR EN BINGO 55 AÑOS: CELEBRAR PARA EDUCAR

- 1. Ingresar al autoservicio AGATHA, haciendo clic aquí
- 2. Ruta: HCM Uninorte Gestión de préstamo Solicitud de préstamo.
- Escoger la opción solicitud, generando la página para diligenciar la solicitud para lo cual debe presionar el símbolo +
- 4. Escoja en Categoría: G y en Tipo de préstamo: G17 Celebrar para Educar
- 5. Diligenciando los campos:
  - Valor solicitado
  - Número de cuotas y Frecuencia (Fecha máxima para descontar hasta 15 de Dic/21, primera quincena)

## SI quiere descontar de las primas: colocar SI, el valor y mes de diciembre.

- 6. Guardar la solicitud.
- 7. Puede validar si la solicitud fue grabada con éxito, verificando en su correo electrónico institucional en la bandeja de recibido el correo de <u>people@uninorte.edu.co</u> donde le comunica que la solicitud ha sido ingresada y autorizando el descuento por nómina del valor a aprobar, luego Jefe de Nómina continúa con el proceso de estudio. No es necesario imprimir ningún formato.

## PARA TENER EN CUENTA

- 1. La **fecha límite** para participar en el Bingo por medio de descuento por nómina es el **9** de agosto 2021.
- 2. Confirmada la donación, te contactaremos vía mail 2 días hábiles después.